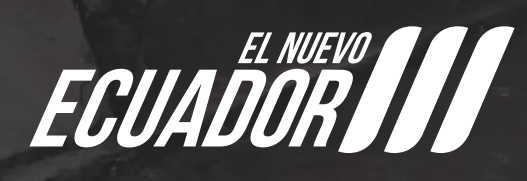

# MANUAL DE USUARIO Emisión guías movilización De suero de leche líquido

REPÚBLICA Del ecuador

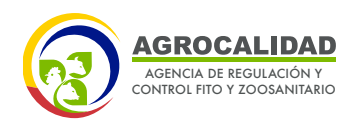

## MANUAL DE USUARIO REGISTRO DE PRODUCCIÓN Y EMISIÓN DE GUÍAS DE MOVILIZACIÓN DE SUERO

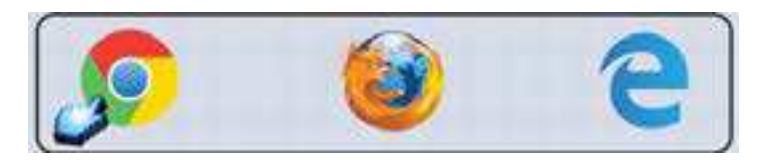

**1.** Ingresar en la barra de direcciones: guia.agrocalidad.gob.ec

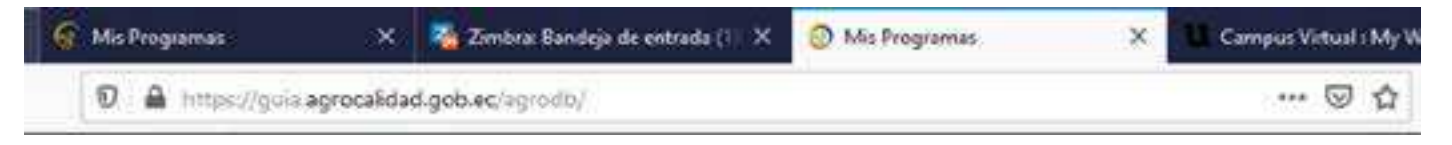

- 2. Para ingresar al SISTEMA GUIA se debe ingresar con los datos de acceso.
- Usuario: El usuario es el número de cédula.
- Contraseña: La contraseña es definida por el usuario al momento del registro.
- Click en el botón "Ingresar".

| -    | CADP<br>C ADP<br>C GANJ | INO<br>DOULTUP         |          | 3         | 0 |
|------|-------------------------|------------------------|----------|-----------|---|
|      | In                      | greso a si             | steria C | UIA       |   |
| 1000 | respects<br>result fo   | n usted.<br>Politikist | a in     | ocerador. | 2 |
| 6    | Contrac                 | seña                   |          |           |   |
| (A)  | finite in               | contrace<br>Log        | M=       |           | - |
| -    | -                       | -                      |          |           |   |

### **MOVILIZACIÓN DE SUERO**

Este módulo se habilita automáticamente, una vez sea Aprobado el Registro de Operador de Industria Láctea, por lo que primero es necesario realizar este registro.

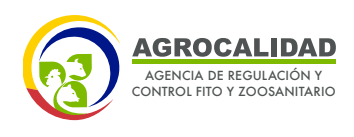

Para ingresar al módulo, dar doble click en el módulo "Movilización de suero":

| 🔞 Intero 🚺 Ayuda                                          | Salt Inicio Aplic                            | caciónes registradas |                              |
|-----------------------------------------------------------|----------------------------------------------|----------------------|------------------------------|
| <ul> <li>Mis Programas</li> <li>Dates operator</li> </ul> | Caravanas<br>visual/electrónica de<br>bennos | Encuestan            | Inscripción de<br>Operadores |
| 0                                                         | O notificaciones                             | 🛞 5 encuestas        | O notificaciones             |
|                                                           | Laboratorios                                 | Monthandon de Surro  |                              |
|                                                           | 0 notificationes                             | 0 notificaciones     |                              |

En este módulo existen dos funcionalidades:

## **1. REGISTRO DE PRODUCCIÓN**

En esta funcionalidad se deberá registrar la producción de suero de la Industria Láctea, en base a estos registros el usuario tendrá la disponibilidad de Suero para movilizar, se realiza un control de ingreso y salida de producto.

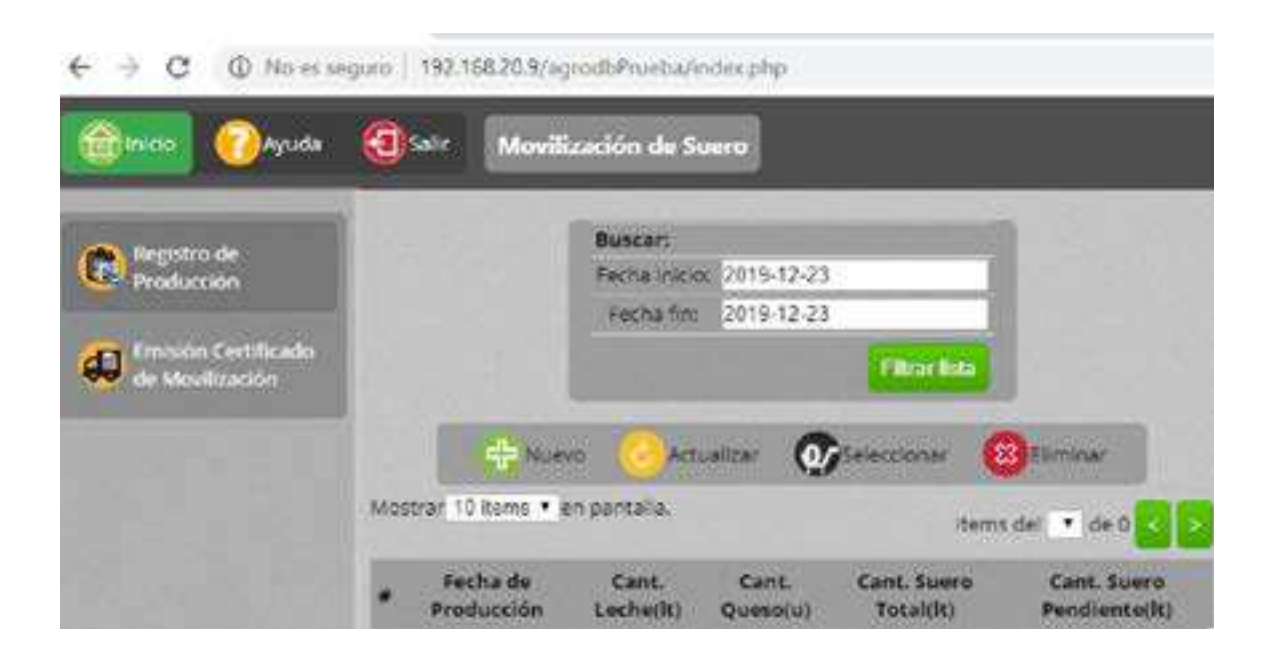

02

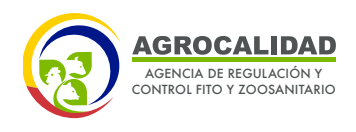

#### 1.1. Nuevo registro

• Dar click al botón "Nuevo", para ingresar un nuevo registro.

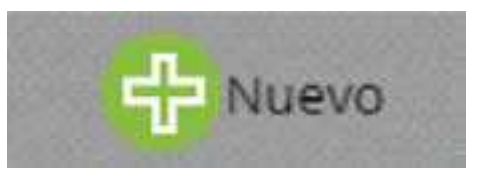

• A la derecha de la pantalla se muestra el formulario "Nueva producción".

| Producer        |                   |            |                                   |                    |
|-----------------|-------------------|------------|-----------------------------------|--------------------|
| litros de leche | acopiada: Cantida | d de leche | acopiada por el operador          |                    |
| Litros de leche | para producción:  | Cantidad d | se leche que se va a destinar par | ra la producción d |
| Tipo de produc  | to: Seleccionar   |            |                                   | •                  |
| Producto: Sele  | ccionar           | ٠          | Cantidad de producto: Can         | tidad de quesos    |
| Tipo de suero:  | Seleccionar       | •          | Litros de suero producido:        | Campo que almi     |
| Fecha de produ  | cción suero: Fech | a de produ | cción del suero registrado        |                    |

- Llenar la información de la sección "Producción diaria". Los productos y Tipo de suero que podrá registrar serán en base a los declarados en su Registro de Operador de "Industria Láctea".
- Dar click en el botón "Guardar"

#### 1.2. Registros ingresados

• Seleccionar la fecha de inicio y fin de registro, para poder realizar un filtro de los registros de producción guardados durante este periodo.

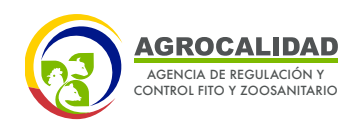

| 🔞 inico 🕜 Ayuda           | 0    | Ar Moviliza            | ción de Suero        |                   |                          |                              |   |
|---------------------------|------|------------------------|----------------------|-------------------|--------------------------|------------------------------|---|
| Registro de<br>Producción |      |                        | Buscars<br>Fecha ini | co: 2019-12-21    |                          |                              |   |
| Emisión Ceruficado        |      |                        | Fechal               | m 2019-12-23      | Concession of the        |                              |   |
| de Movilización           |      |                        |                      |                   |                          |                              |   |
|                           |      | 4                      | hano 🙆 Ar            | tuelloer 🕥        | Seleccionar 🔞            | liminar                      |   |
|                           | Most | ai 10 tems - en        | pantalla.            |                   | Items d                  | el 13 🗸 de 3 <               |   |
|                           |      | Fecha de<br>Producción | Cant.<br>Leche(it)   | Cant.<br>Queso(u) | Cant. Suero<br>Total(It) | Cant. Suero<br>Peodiente(It) | 1 |
|                           | 1    | 2019-12-23             | 2000                 | 200               | 300                      | 300                          |   |
|                           | 2    | 2019-12-22             | 1000                 | 50                | 100                      | 100                          |   |
|                           |      |                        |                      |                   |                          |                              |   |

• Dar click sobre uno de los registros, para revisar el detalle en la parte derecha.

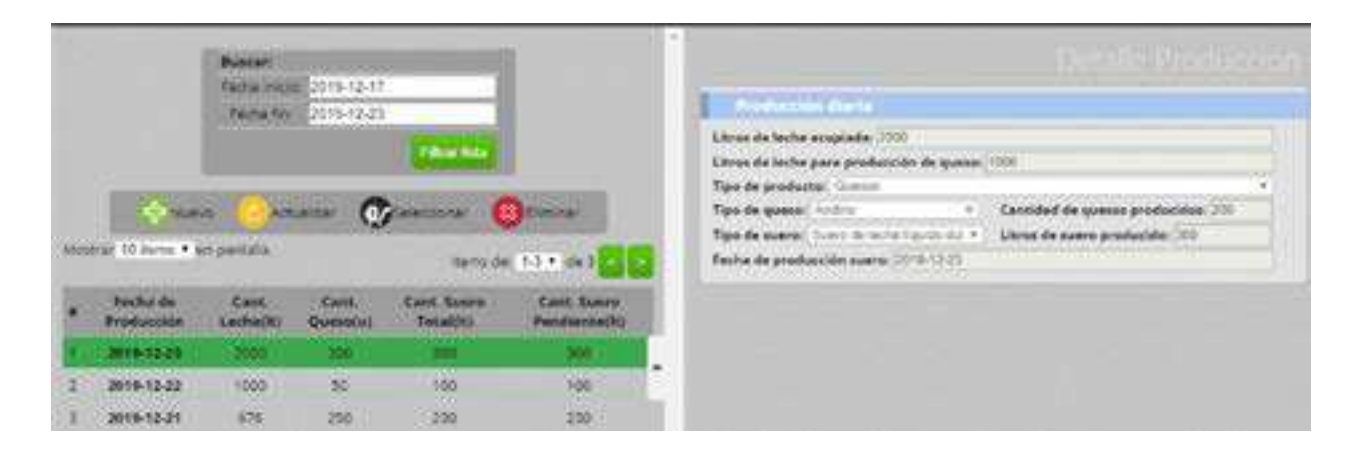

#### **1.3. Producto disponible:**

 En el listado de registros ingresados, por cada registro podrá revisar cuanto de producto queda disponible para movilizar, en el campo "Cant. Suero Pendiente (It)"

|   | Fecha de<br>Producción | Cant.<br>Leche(lt) | Cant.<br>Queso(u) | Cant. Suero<br>Total(lt) | Cant. Suero<br>Pendiente(lt) |  |
|---|------------------------|--------------------|-------------------|--------------------------|------------------------------|--|
| Ŧ | 2019-12-23             | 2000               | 200               | 300                      | 300                          |  |
| 2 | 2019-12-22             | 1000               | 50                | 100                      | 100                          |  |
| 3 | 2019-12-21             | 676                | 250               | 230                      | 230                          |  |

04

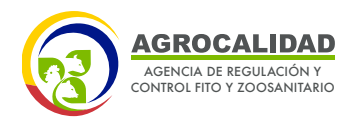

## 2. EMISIÓN CERTIFICADO DE MOVILIZACIÓN

En esta funcionalidad se puede realizar la emisión de Guías de movilización de Suero, a través del autoservicio. La movilización de producto se realiza en base a los registros y disponibilidad de producto que tenga cada usuario.

• Dar click al botón **"Nuevo"**, para crear un nuevo Certificado de Movilización.

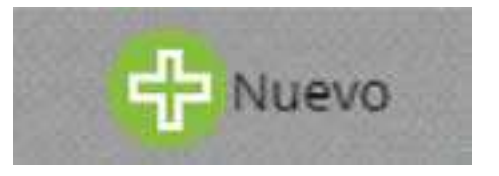

• A la derecha de la pantalla se muestra el formulario **"Nuevo Certificado de Movilización".** 

• Llenar la información de la sección **"Datos Origen"**, ingresar los datos de donde sale el Suero.

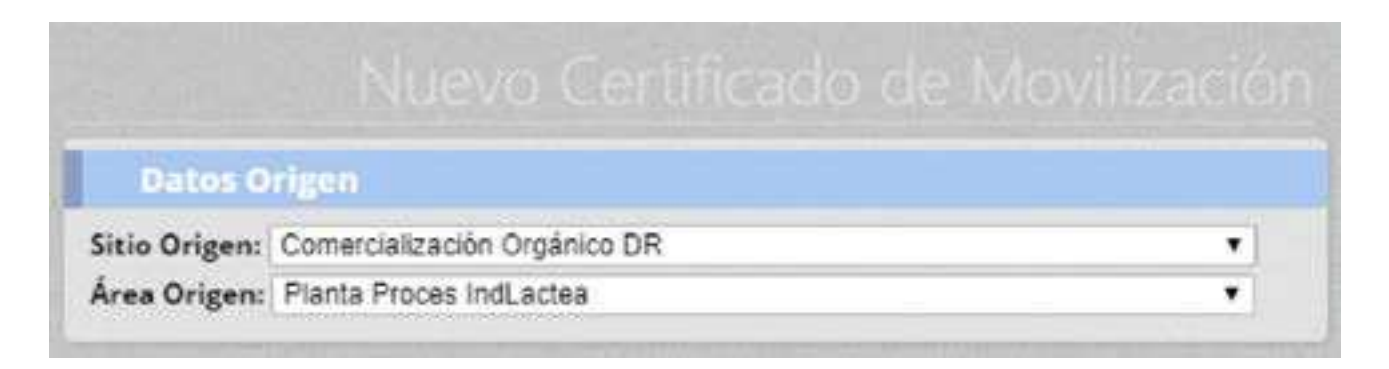

• Llenar la información de la sección **"Datos Destino"**, ingresar los datos del lugar a donde llega el Suero y el uso que se le va a dar.

| RUC/CI: 11 | 04452410          |              |     |        |            |             |            |     |
|------------|-------------------|--------------|-----|--------|------------|-------------|------------|-----|
| Razón Soci | al: Lucia Andrade | 6            |     |        |            |             |            |     |
| Provincia: | Chimborazo •      | Cantón:      | Chu | nchi   | • <b>•</b> | Parroquia:  | Chunchi    |     |
| Dirección: | Av. Amazonas y A  | v. Eloy Alfa | ro  |        |            |             |            |     |
| Use: Indus | trialización      |              |     | Destin | o final:   | Bebida elab | oradas con | s T |

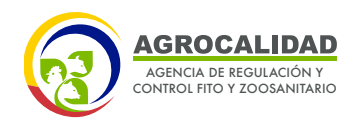

• Los usos y el destino final son conforme a lo permitido en el acuerdo interministerial 177 y de la Resolución 0241.

• Llenar la información de la sección **"Datos de Movilización"**, ingresar el RUC/CI o Razón Social del dueño del medio de transporte en cual va a movilizar el producto, **Recuerde que este medio de transporte debe estar registrado ante AGROCALIDAD.** 

• Dar click al botón **"Buscar"** 

• Si existe registro para los datos ingresados, se presentará información en el campo "Transportista", caso contrario deberá ingresar y buscar otro registro que si exista.

| RUC/CI: RUC/CI             | ] |
|----------------------------|---|
| Razón Social: Razón Social |   |
| Buscar                     |   |

06

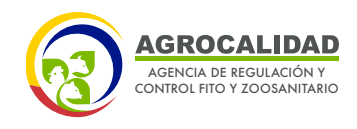

• Llenar la información de la sección **"Detalle de productos a movilizar"**, ingresar los datos del producto sobre el cual tiene registros y disponibilidad de cantidad. El sistema realiza un control de ingreso y egreso de producto.

| antidad a Movilizar: El 3    |          |          |
|------------------------------|----------|----------|
| 🕀 Agregar                    |          |          |
| Producto                     | Cantidad | Eliminar |
| Suero de leche líquido dulce | 45       | •        |

• Dar click en el botón "Guardar".

• Se genera la GUIA en formato pdf, la cual puede ser guardada o impresa directamente.

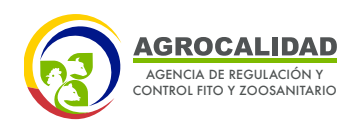

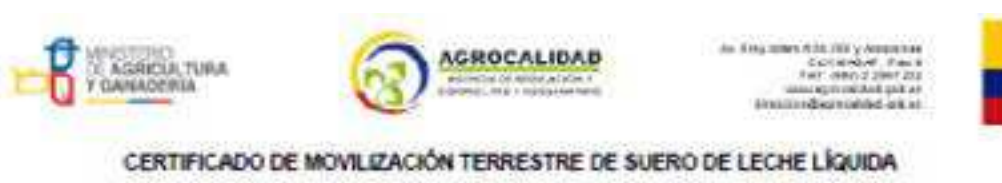

Nº CERTIFICADO: 09-05-000004-231219

| 1.DATOR ODWITHALES                                                                                          |                                                                                                    |                                                                                                    |                           |  |  |
|----------------------------------------------------------------------------------------------------|----------------------------------------------------------------------------------------------------|----------------------------------------------------------------------------------------------------|---------------------------|--|--|
| Loge Belalis: Subjec S<br>Fede Robbin: Same 23-0                                                            | Diamon and 2018 (0.22)                                                                                                    | Federated Agencia, trans. It is Deletion and 10 102                                                                                                    |                           |  |  |
| Fecha Fin Vigenc                                                                                            | ia: martes, 24 de Dicie                                                                                                    | mbre del 2019 15:55                                                                                                    |                           |  |  |
| a Genue be private                                                                                          | and the second second sec | L CATOR OF DEVITING                                                                                                    |                           |  |  |
| lipedifusción de la industria licitea<br>Reste ancia de la industria licitea<br>Restector Gragon - Cantho I | RACI (THEODE<br>DISLACE LIZED)<br>Net Perspir Dy Alex<br>Data                                                                                                    | Merthanite de Sedeutado (KC) = TonZorill<br>Auto accidi de Sedeutero<br>Bacilia accidi de Sedeutero<br>Bacilia de Sedeutero<br>Merciale<br>Merciale<br>Merci |                           |  |  |
| + DATUS DE MONLENDON                                                                                        | 10.00 M 10.00                                                                                                    |                                                                                                    | 11/23528                  |  |  |
| leinit an lie sonderhet.<br>Kennen medanter                                                                 | Clark Age                                                                                                    | Para benegette<br>Minaer de nagtes del maile de tranços                                                                                                    | Molets<br>v satoan inativ |  |  |
| A DETENDED HE AMORECITE & WE                                                                                | 14.248                                                                                                    |                                                                                                    | TOTAL INCOMPTON: 1        |  |  |
| Grigen                                                                                                    | Producto                                                                                                    | Gestel                                                                                                    | Minuted.                  |  |  |
| Connected beam Organics DR                                                                                  | Every de inche Ersate datue                                                                                                    | 4                                                                                                    |                           |  |  |

| R. PERSONAL Y ADDRESS OF THE PERSON | #/5U0/0                                                        | <u> </u>                                                | 100 |
|-------------------------------------|----------------------------------------------------------------|---------------------------------------------------------|-----|
|                                     | Auspersatie de Britain<br>Dispats Die<br>Invertiguée (* 2010)0 | Excitation<br>Excellent Char<br>Interface (C 1990) (201 |     |
| 10-10-000000                        | **************************************                         |                                                         | Ŷ   |

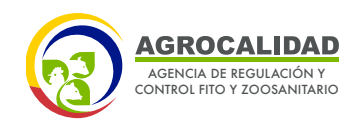

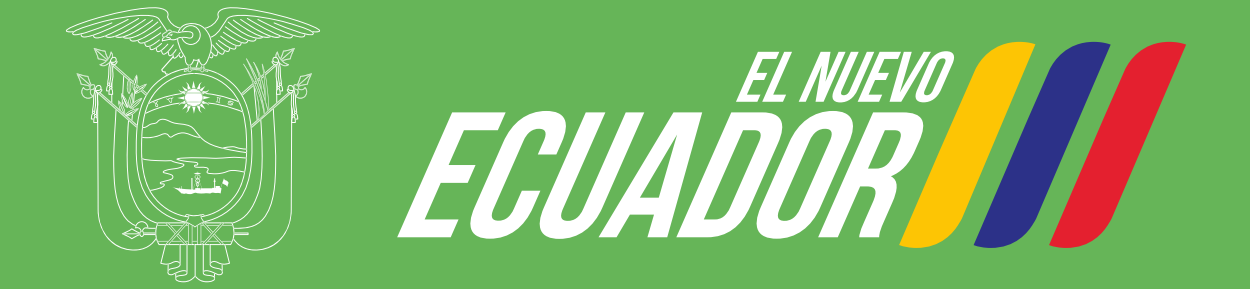

## Agencia de Regulación y Control Fito y Zoosanitario